## Procedimento de migração de ECU para ECU2 em serviço para o sistema NCS4000 com CLI

## Contents

Introduction Prerequisites Requirements Componentes Utilizados Informações de Apoio Estabeleça uma conexão com o NCS4K e verifique a versão mínima do software de 6.5.26 Pós-cheques Verificar alarmes Verificar mídia Verificação de tempo do BITS

## Introduction

Este documento descreve as informações necessárias para trocar com êxito uma unidade de conexão externa (ECU) em serviço instalada em um sistema NCS4016 e substituir por ECU 2. O procedimento fornece etapas para remover/instalar a ECU.

## Prerequisites

### Requirements

A Cisco recomenda que você tenha conhecimento destes tópicos:

- CLI Cisco IOS® para a série Cisco NCS4000
- Cisco NCS4000 Series incluindo NCS4016/NCS4009

### **Componentes Utilizados**

As informações neste documento são baseadas no sistema NCS4016 executando o software 6.5.26 ou posterior antes do início deste procedimento.

The information in this document was created from the devices in a specific lab environment. All of the devices used in this document started with a cleared (default) configuration. Se a rede estiver ativa, certifique-se de que você entenda o impacto potencial de qualquer comando.

## Informações de Apoio

O procedimento detalhado neste documento não afeta o tráfego. Ele pressupõe que o chassi do NCS4000 é um sub-bastidor 4016 ou 4009. Se a rede estiver ativa, certifique-se de que você

entenda o impacto potencial de qualquer comando.

# Estabeleça uma conexão com o NCS4K e verifique a versão mínima do software de 6.5.26

Antes de começar, verifique se você configurou uma conexão de notebook com o NCS 4016 e se o notebook atende aos requisitos de hardware e software.

Etapa 1. A partir do computador conectado ao sub-bastidor NCS 4016, inicie um programa de emulador de terminal, como putty e login no sistema NCS4016.

Etapa 2. No prompt de comando, execute **show version** e verifique se a versão do software é 6.5.26, como mostrado na imagem.

```
RP/0/RP0:Node Name#show version
Thu Nov 14 13:44:09.282 CST
Cisco IOS XR Software, Version 6.5.26
Copyright (c) 2013-2019 by Cisco Systems, Inc.
Build Information:
 Built By
             : ahoang
 Built On
             : Fri Sep 13 13:33:51 PDT 2019
Built Host : iox-lnx-060
Workspace : /auto/srcare
 Workspace
             : /auto/srcarchive11/prod/6.5.26/ncs4k/ws
 Version
              : 6.5.26
 Location
              : /opt/cisco/XR/packages/
cisco NCS-4000 () processor
System uptime is 2 weeks 5 days 21 hours 42 minutes
```

Etapa 3. Se o software não estiver na versão 6.5.26 ou posterior, interrompa o procedimento e atualize o software para a versão 6.5.26 antes de continuar.

Etapa 4. Verifique e anote todos os alarmes conforme mostrado na imagem.

| RP/0/RP <mark>0:Node</mark><br>Thu Nov 14 1 | <u>e</u> _Name# <mark>show al</mark><br>3:53:08.689 CS <sup>4</sup> | arms brief syste:<br>T | m active                |                                                 |
|---------------------------------------------|---------------------------------------------------------------------|------------------------|-------------------------|-------------------------------------------------|
| Active Alarm                                | s                                                                   |                        |                         |                                                 |
| Location                                    | Severity                                                            | Group                  | Set Time                | Description                                     |
| 0/12                                        | Critical                                                            | Environ                | 10/20/2019 21:30:42 CDT | LC12 - Improper Removal                         |
| 0/0                                         | Minor                                                               | Controller             | 10/20/2019 21:31:45 CDT | Optics0/0/0/0/5 - Optics Low Transmit Power     |
| 0/0                                         | Minor                                                               | Controller             | 10/20/2019 21:31:45 CDT | Optics0/0/0/0/6 - Optics Low Transmit Power     |
| 0/6                                         | Minor                                                               | Controller             | 10/20/2019 21:31:53 CDT | Optics0/6/0/6 - Optics Unqualified PPM          |
| 0/3                                         | Minor                                                               | Controller             | 10/20/2019 21:31:57 CDT | Optics0/3/0/6 - Optics Unqualified PPM          |
| 0/6                                         | Critical                                                            | OTN                    | 10/20/2019 21:32:59 CDT | ODU40/6/0/10 - OPUK Client Signal Failure       |
| 0/3                                         | Critical                                                            | OTN                    | 10/20/2019 21:33:02 CDT | ODU40/3/0/10 - OPUK Client Signal Failure       |
| 0/4                                         | Major                                                               | Ethernet               | 10/21/2019 16:41:56 CDT | TenGigECtrlr0/4/0/0/2 - Carrier Loss On The LAN |
| 0/0                                         | Major                                                               | Ethernet               | 10/25/2019 17:11:10 CDT | TenGigECtrlr0/0/0/1 - Local Fault               |
| 0/3                                         | Critical                                                            | OTN                    | 11/01/2019 10:32:48 CDT | OTU40/3/0/11 - Incoming Payload Signal Absent   |
| 0/2                                         | Major                                                               | Ethernet               | 10/30/2019 05:41:08 CDT | TenGigECtrlr0/2/0/4/1 - Carrier Loss On The LAN |
| 0/0                                         | Major                                                               | Ethernet               | 10/30/2019 05:41:09 CDT | TenGigECtrlr0/0/0/2 - Carrier Loss On The LAN   |
| 0/0                                         | Critical                                                            | OTN                    | 11/01/2019 10:34:57 CDT | ODU20/0/0/0/1 - OPUK Client Signal Failure      |
| 0/0                                         | Critical                                                            | OTN                    | 11/01/2019 10:34:59 CDT | ODU20/0/0/0/2 - OPUK Client Signal Failure      |
| RP/0/RP0:Node                               | e Name#                                                             |                        |                         |                                                 |

Etapa 5. Verifique os detalhes do disco rígido.

| sysadmin-vm:0_RP0# <mark>sh media</mark><br>Fri Jun 21 20:21:28.615 UTC | :       |          |         |       |
|-------------------------------------------------------------------------|---------|----------|---------|-------|
| Partition                                                               | Size    | Used     | Percent | Avail |
| rootfs:                                                                 | 2.4G    | 633M     | 29%     | 1.6G  |
| log:                                                                    | 478M    | 308M     | 70%     | 135M  |
| config:                                                                 | 478M    | 32M      | 8%      | 410M  |
| disk0:                                                                  | 949M    | 47M      | 6%      | 838M  |
| install:                                                                | 3.7G    | 2.8G     | 81%     | 681M  |
| disk1:                                                                  | 18G     | 3.0G     | 18%     | 14G   |
|                                                                         |         |          |         |       |
| <pre>rootfs: = root file system</pre>                                   | (read-c | only)    |         |       |
| <pre>log: = system log files</pre>                                      | (read-c | only)    |         |       |
| <pre>config: = configuration sto</pre>                                  | rage (r | ead-only | )       |       |
| <pre>install: = install repositor</pre>                                 | y (read | l-only)  |         |       |
| sysadmin-vm:0_RP0#                                                      |         |          |         |       |

Etapa 6. Crie um backup de banco de dados.

```
RP/0/RP0:Node_Name#save configuration database disk1:Node_Name_DB_BACKUP
Thu Nov 14 13:59:54.631 CST
Configuration database successfully backed up at:
/harddisk:/disk1:Node_Name_DB_BACKUP.tgz
RP/0/RP0:Node_Name#show run | file_disk1:Node_Name_DB_BACKUP
Thu Nov 14 14:00:41.974 CST
Building configuration...
[OK]
RP/0/RP0:Node_Name#
```

Passo 7. Verifique a temporização do BITS. Se a temporização do BITS for usada pelo NCS4K, registre a saída desses comandos. Se não for usada nenhuma temporização, vá para a Etapa 8. Registre a saída do comando **show controller timing controller clock** como mostrado na imagem.

RP/0/RP0:Node\_Name #show controller timing controller clock Wed Nov 13 14:53:18.781 CST

BITSO-IN BITSO-OUT BITS1-IN BITS1-OUT Config : Yes Yes No No т1 PORT Mode : T1 -\_ Framing : ESF -ESF \_ Linecoding : B8ZS -B8ZS \_ --Submode : -\_ Shutdown : No No No No Direction : RX TX RX TΧ QL Option : O2 G1 02 G1 02 G1 02 G1 RX\_ssm : PRS -PRS -: -TX ssm ---ADMIN\_DOWN If state : UP UP ADMIN DOWN TEO-E TE1-E TE0-W TE1-W Config : NA NA NA NA PORT Mode : ICS ICS ICS ICS Framing : -\_ \_ Linecoding : -\_ ---Submode : --\_ Shutdown : No No No No Direction : --\_ \_ QL Option : 01 01 01 01 : -RX ssm ---TX\_ssm -: --\_ If state : DOWN DOWN DOWN DOWN

SYNCEC Clock-Setting: Rack 0

Registre a saída do comando **show frequency synchronization clock-interfaces brief** como mostrado na imagem.

| RP/0/RP  | e: Node_Name #s    | how free | quency   | synchroniza | tion clock-interfaces brief |
|----------|--------------------|----------|----------|-------------|-----------------------------|
| Tue Nov  | 5 16:38:03.711 CST |          |          |             |                             |
| Flags:   | > - Up             | D - I    | Down     |             | S - Assigned for selection  |
|          | d - SSM Disabled   | S - (    | Output s | squelched I | L - Looped back             |
| Node 0/F | RP0:               |          |          |             |                             |
|          | ======             |          |          |             |                             |
| Fl       | Clock Interface    | QLrcv    | QLuse    | Pri QLsnd   | Output driven by            |
|          |                    |          |          | === =====   |                             |
| >S       | Rack0-Bits0-In     | PRS      | PRS      | 50 n/a      | n/a                         |
| D        | Rack0-Bits0-Out    | n/a      | n/a      | n/a PRS     | Rack0-Bits0-In              |
| >S       | Rack0-Bits1-In     | PRS      | PRS      | 50 n/a      | n/a                         |
| D        | Rack0-Bits1-Out    | n/a      | n/a      | n/a PRS     | Rack0-Bits0-In              |
| D        | 0/TE0-E            | n/a      | n/a      | n/a n/a     | n/a                         |
| D        | 0/TE1-E            | n/a      | n/a      | n/a n/a     | n/a                         |
| D        | 0/TE0-W            | n/a      | n/a      | n/a n/a     | n/a                         |
| D        | 0/TE1-W            | n/a      | n/a      | n/a n/a     | n/a                         |
| >S       | Internal0          | n/a      | ST3      | 255 n/a     | n/a                         |

Etapa 8. Preparar a retirada de ECU. Para remover com segurança a ECU do serviço, emita um comando de desanexação **hw-module provision ecu desach disk rack 0,** como mostrado na

#### imagem.

| RP/0/RP0:Noc<br>Thu Nov 14 1       | le_Name# <mark>hw-</mark><br>4:30:25.86     | <mark>-module provis</mark><br>54 CST | ion ecu   | detach                 | disk           | rack        | 0                                 |                          |        |
|------------------------------------|---------------------------------------------|---------------------------------------|-----------|------------------------|----------------|-------------|-----------------------------------|--------------------------|--------|
| provision: d                       | letach trig                                 | gered for rac                         | k :0      |                        |                |             |                                   |                          |        |
| RP/0/RP0:Noc                       | le_Name# <mark>hw-</mark>                   | module provis                         | ion ecu   | status                 | disk           | rack        | 0                                 |                          |        |
| Thu Nov 14 1                       | 4:30:57.13                                  | 9 CST                                 |           |                        |                |             |                                   |                          |        |
| provision: s                       | status trig                                 | gered for rac                         | k :0      |                        |                |             |                                   |                          |        |
| detach: oper                       | ation ongo                                  | oing                                  |           |                        |                |             |                                   |                          |        |
| RP/0/RP0:Noc                       | le Name#                                    |                                       |           |                        |                |             |                                   |                          |        |
| RP/0/RP0:Node_N<br>Thu Nov 14 14:3 | ame# <mark>show alar</mark><br>2:51.469 CST | ms brief system a                     | ctive     |                        |                |             |                                   |                          |        |
| Active Alarms                      |                                             |                                       |           |                        |                |             |                                   |                          |        |
| Location                           | Severity                                    | Group                                 | Set Time  |                        |                | Desc        | ription                           |                          |        |
| 0/RP1<br>0/RP0<br>RP/0/RP0:Node N  | Minor<br>Minor<br>ame#                      | Software<br>Software                  | 11/14/201 | 9 14:30:2<br>9 14:31:5 | 8 CST<br>7 CST | disk<br>The | provision is i<br>detach provisio | n progress<br>n for disk | starte |

Etapa 9. Antes que o módulo ECU seja removido fisicamente, verifique se o alarme A operação de remoção do disco iniciada foi apagado no sistema.

```
RP/0/RP0:Node_Name#hw-module provision ecu status disk rack 0
Thu Nov 14 14:36:07.406 CST
provision: status triggered for rack :0
detach: operation completed successfully
```

Etapa 10. Remova o módulo ECU do chassi do NCS4K:

a. Verifique se o usuário está usando uma pulseira antiestática.

b. Remova todos os cabos conectados ao módulo NCS4K-ECU.

c. Quando você remove o cabo EMS, ele desconecta todo o gerenciamento remoto do subbastidor. Ele não será restaurado até que o cabo EMS seja reconectado na Etapa 11. O acesso remoto ainda pode ser alcançado com o uso da porta de console.

e. Remova todos os cabos individuais de temporização conectados à unidade.

f. Utilize uma chave de parafusos Philips para desapertar os parafusos na unidade da ECU.

g. Use a trava em ambos os lados para conectar a unidade NCS4K-ECU.

h. Remova ambas as unidades SATA (SSD) de 2,5" do NCS4K-ECU original. Note a posição exata, à esquerda ou à direita, no ECU.

I. Insira as unidades SATA de 2,5" removidas do NCS4K-ECU no novo módulo NCS4K-ECU2. Verifique se eles estão instalados na mesma posição da ECU original.

Etapa 11. Instale o módulo ECU2 e reconecte os cabos:

a. Coloque o novo módulo NCS4K-ECU2 com ambas as unidades SATA de 2,5" no slot da ECU original.

- b. Reconecte todos os cabos removidos na Etapa 10. ao novo Módulo ECU2.
- c. Aperte os parafusos depois que as travas estiverem posicionadas corretamente.
- d. Verifique se a conectividade de gerenciamento remoto para o NE está disponível novamente.
- e. Verifique se o LCD do painel frontal da NE está operacional.

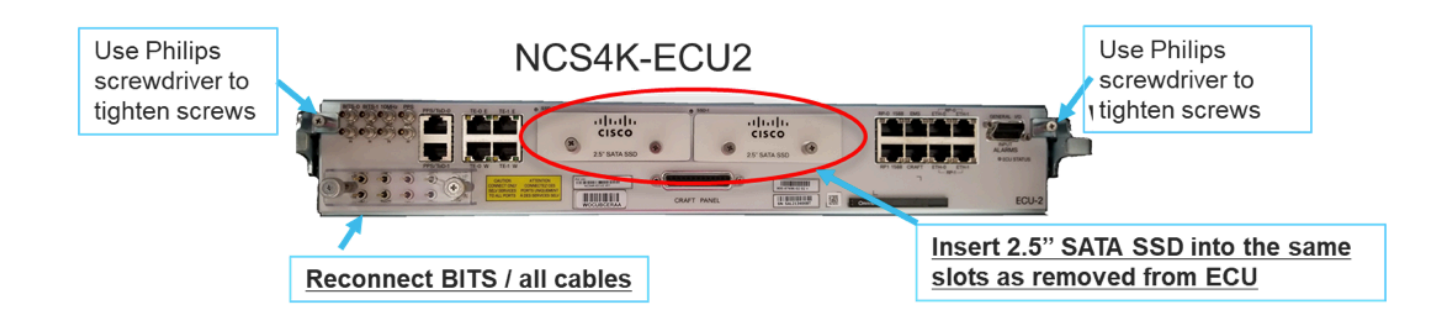

Etapa 12. Inicialize a nova ECU2 no chassi do NCS4K. Aguarde de 2 a 3 minutos para que o módulo NCS4K-ECU2 seja inicializado.

Etapa 13. Execute o comando attach no prompt de comando, como mostrado na imagem.

```
RP/0/RP0:Node_Name#hw-module provision ecu attach disk rack 0
Thu Nov 14 14:47:05.299 CST
provision: attach triggered for rack :0
RP/0/RP0:Node_Name#hw-module provision ecu status disk rack 0
Thu Nov 14 14:47:49.869 CST
provision: status triggered for rack :0
attach: operation ongoing
RP/0/RP0:Node_Name#hw-module provision ecu status disk rack 0
Thur Nov 14 14:50:13.884 CST
provision: status triggered for rack :0
attach: operation completed successfully
RP/0/RP0:Node_Name#
```

Etapa 14. Quando a ECU se conectar com êxito ao chassi, a migração da ECU do NCS4K-ECU para o NCS4K- ECU2 estará concluída.

### Pós-cheques

### Verificar alarmes

Verifique os alarmes e verifique se não há alarmes novos ou inesperados na prateleira.

**Note**: O alerta de espaço em disco para o alarme de local pode demorar um pouco mais para ociosidade para RP0 e RP1, mas você pode verificar se o disco está operacional com o comando sh media.

| Tab View                                              |                             |                                                                            |                                                                                                    |                                                                                                    |                                                                                   |                                                                 |                                       |                                                       |                                          |                                   |                             |                                    |                                                                          |                                                                                                    |                                         |                                                  |  |
|-------------------------------------------------------|-----------------------------|----------------------------------------------------------------------------|----------------------------------------------------------------------------------------------------|----------------------------------------------------------------------------------------------------|-----------------------------------------------------------------------------------|-----------------------------------------------------------------|---------------------------------------|-------------------------------------------------------|------------------------------------------|-----------------------------------|-----------------------------|------------------------------------|--------------------------------------------------------------------------|----------------------------------------------------------------------------------------------------|-----------------------------------------|--------------------------------------------------|--|
| Alarms                                                | Co                          | onditions                                                                  | History Circuits                                                                                                    | Provisioning                                                                                                    | Inventory                                                                         | Main                                                            | enance                                | ]                                                     |                                          |                                   |                             |                                    |                                                                          |                                                                                                    |                                         |                                                  |  |
| Num                                                   | Ref                         | New                                                                        | Date                                                                                                    | Object                                                                                                    | Eapt Type                                                                         | Slot U                                                          | nit Po                                | rt Wavelength                                         | Path Width                               | Sev                               | ST                          | SA                                 | Cond                                                                     | Description                                                                                                    | Direction                               | Location                                         |  |
| NA                                                    | NA                          | ×                                                                          | 06/21/19 14:40:34                                                                                                    | 0/RP0                                                                                                    | Route Pr                                                                          | RP0                                                             | N                                     | A NA                                                  | NA                                       | CR                                | С                           | NA                                 | DISK1-DISK-SPA                                                           | Disk space alert for location "Sysadmin:/mis                                                                                                    | NA                                      | NEAR                                             |  |
| NA                                                    | NA                          | 1                                                                          | 06/21/19 14:40:01                                                                                                    | 0/RP0                                                                                                    | Route Pr                                                                          | RPO                                                             | N                                     | A NA                                                  | NA                                       | MN                                | С                           | NA                                 | ECU_CAL_DISK                                                             | disk provision is in progress                                                                                                    | NA                                      | NEAR                                             |  |
| NA                                                    | NA                          | 1                                                                          | 06/21/19 14:40:00                                                                                                    | 0/RP0                                                                                                    | Route Pr                                                                          | RPO                                                             | N                                     | A NA                                                  | NA                                       | MN                                | С                           | NA                                 | ECU_CAL_PROV                                                             | The attach provision for disk started                                                                                                    | NA                                      | NEAR                                             |  |
|                                                       |                             |                                                                            |                                                                                                    |                                                                                                    |                                                                                   |                                                                 |                                       |                                                       |                                          |                                   |                             |                                    |                                                                          |                                                                                                    |                                         |                                                  |  |
| ab View<br>Alarms                                     | ,<br>[Co                    | onditions                                                                  | History                                                                                                    | Provisioning                                                                                                    | Inventory                                                                         | Main                                                            | enance                                | ]                                                     |                                          |                                   |                             |                                    |                                                                          |                                                                                                    |                                         |                                                  |  |
| ab View<br>Alarms<br>Num                              | /<br>Co<br>Ref              | onditions                                                                  | History   Circuits  <br>Date                                                                                                    | Provisioning                                                                                                    | Inventory                                                                         | Main                                                            | tenance<br>nit Po                     | rt Wavelength                                         | Path Width                               | Sev                               | ST                          | SA                                 | Cond                                                                     | Description                                                                                                    | Direction                               | Location                                         |  |
| ib View<br>Iarms<br>Num<br>NA                         | Co<br>Ref                   | onditions<br>New                                                           | History Circuits<br>Date<br>06/21/19 14:40:34                                                                                                    | Provisioning<br>Object<br>0/RP0                                                                                                    | Eqpt Type<br>Route Pr                                                             | Main<br>Slot U<br>RP0                                           | enance<br>nit Po                      | rt Wavelength                                         | Path Width                               | Sev<br>CR                         | ST<br>C                     | SA<br>NA                           | Cond<br>DISK1-DISK-SPA                                                   | Description<br>Disk space alert for location "Sysadmin:/mis                                                                                                    | Direction                               | Location<br>NEAR                                 |  |
| ab View<br>Alarms<br>Num<br>NA<br>NA                  | Ref<br>NA                   | New                                                                        | History         Circuits           Date         06/21/19 14:40:34           06/21/19 14:40:01         14:40:01                                                                                                    | Provisioning<br>Object<br>0/RP0<br>0/RP0                                                                                                    | Inventory<br>Eqpt Type<br>Route Pr<br>Route Pr                                    | Main<br>Slot U<br>RP0<br>RP0                                    | nit Po                                | rt Wavelength<br>A NA<br>A NA                         | Path Width<br>NA<br>NA                   | Sev<br>CR<br>MN                   | ST<br>C<br>C                | SA<br>NA<br>NA                     | Cond<br>DISK1-DISK-SPA<br>ECU_CAL_DISK                                   | Description<br>Disk space alert for location "Sysadmin:/mis<br>disk provision is in progress                                                                                                    | Direction<br>NA<br>NA                   | Location<br>NEAR<br>NEAR                         |  |
| ab View<br>Alarms<br>Num<br>NA<br>NA<br>NA            | Ref<br>NA<br>NA             | New<br>✓                                                                   | History         Circuits           Date         06/21/19 14:40:34           06/21/19 14:40:01         06/21/19 14:40:01                                                                                                    | Provisioning<br>Object<br>0/RP0<br>0/RP0<br>0/RP0                                                                                             | Eqpt Type<br>Route Pr<br>Route Pr<br>Route Pr                                     | Slot U<br>RP0<br>RP0<br>RP0<br>RP0                              | tenance<br>nit Po<br>N<br>N           | rt Wavelength<br>A NA<br>A NA<br>A NA                 | Path Width<br>NA<br>NA<br>NA             | Sev<br>CR<br>MN<br>MN             | ST<br>C<br>C<br>C           | SA<br>NA<br>NA                     | Cond<br>DISK1-DISK-SPA<br>ECU_CAL_DISK<br>ECU_CAL_PROV                   | Description<br>Disk space alert for location "Sysadminr/mis<br>disk provision is in progress<br>The attach provision for disk started                                                                                        | Direction<br>NA<br>NA<br>NA             | Location<br>NEAR<br>NEAR<br>NEAR                 |  |
| Num<br>NA<br>NA<br>NA<br>NA<br>NA                     | Ref<br>NA<br>NA<br>NA       | New<br>✓<br>✓                                                              | History Circuits<br>Date<br>06/21/19 14:40:34<br>06/21/19 14:40:01<br>06/21/19 14:40:00<br>06/21/19 14:438:41                                                                                                    | Provisioning           Object           0/RP0           0/RP0           0/RP0           0/RP0           0/RP0                                 | Eqpt Type<br>Route Pr<br>Route Pr<br>Route Pr<br>Route Pr                         | Main<br>Slot U<br>RP0<br>RP0<br>RP0<br>RP0<br>RP0               | tenance<br>nit Po<br>N<br>N<br>N      | rt Wavelength<br>A NA<br>A NA<br>A NA<br>A NA<br>A NA | Path Width<br>NA<br>NA<br>NA<br>NA       | Sev<br>CR<br>MN<br>MN             | ST<br>C<br>C<br>C<br>R      | <b>SA</b><br>NA<br>NA<br>NA        | Cond<br>DISK1-DISK-SPA<br>ECU_CAL_DISK<br>ECU_CAL_PROV<br>ECU_CAL_PROV   | Description<br>Disk space alert for location "Sysadmine/mis<br>disk provision is in progress<br>The attach provision for disk started<br>The attach provision for disk started                                               | Direction<br>NA<br>NA<br>NA<br>NA       | Location<br>NEAR<br>NEAR<br>NEAR<br>NEAR         |  |
| ab View<br>Alarms<br>NA<br>NA<br>NA<br>NA<br>NA<br>NA | Ref<br>NA<br>NA<br>NA<br>NA | New<br>Vew<br>Very<br>New<br>New<br>New<br>New<br>New<br>New<br>New<br>New | History         Circuits           Date         06/21/19 14:40:34           06/21/19 14:40:01         06/21/19 14:40:00           06/21/19 14:40:00         06/21/19 14:38:41           06/21/19 14:38:41         06/21/19 14:28:31 | Provisioning           Object           0/RP0           0/RP0           0/RP0           0/RP0           0/RP0           0/RP0           0/RP1 | Eqpt Type<br>Route Pr<br>Route Pr<br>Route Pr<br>Route Pr<br>Route Pr<br>Route Pr | Main<br>Slot U<br>RP0<br>RP0<br>RP0<br>RP0<br>RP0<br>RP0<br>RP1 | tenance<br>nit Po<br>N<br>N<br>N<br>N | rt Wavelength<br>A NA<br>A NA<br>A NA<br>A NA<br>A NA | Path Width<br>NA<br>NA<br>NA<br>NA<br>NA | Sev<br>CR<br>MN<br>MN<br>MN<br>CR | ST<br>C<br>C<br>C<br>R<br>R | <b>SA</b><br>NA<br>NA<br><b>NA</b> | Cond<br>DISK1-DISK-SPA<br>ECU_CAL_DISK<br>ECU_CAL_PROV<br>DISK1-DISK-SPA | Description<br>Disk space alert for location "Sysadmin/mis<br>disk provision is in progress<br>The attach provision for disk started<br>The attach provision for disk started<br>Disk space alert for location "Sysadmin/mis | Direction<br>NA<br>NA<br>NA<br>NA<br>NA | Location<br>NEAR<br>NEAR<br>NEAR<br>NEAR<br>NEAR |  |

### Verificar mídia

Verifique se ambas as unidades de disco de estado sólido estão configuradas corretamente e acessíveis, como mostrado na imagem.

| sysadmin | -vm:0_RP0# <mark>s</mark> | <mark>h media</mark> |        |       |         |       |
|----------|---------------------------|----------------------|--------|-------|---------|-------|
| Fri Jun  | 21 20:21:28               | .615 UTC             |        |       |         |       |
|          |                           |                      |        |       |         |       |
| Partitio | n                         |                      | Size   | Used  | Percent | Avail |
|          |                           |                      |        |       |         |       |
| rootfs:  |                           |                      | 2.4G   | 633M  | 29%     | 1.6G  |
| log:     |                           |                      | 478M   | 308M  | 70%     | 135M  |
| config:  |                           |                      | 478M   | 32M   | 88      | 410M  |
| disk0:   |                           |                      | 949M   | 47M   | 6%      | 838M  |
| install: |                           |                      | 3.7G   | 2.8G  | 81%     | 681M  |
| disk1:   |                           |                      | 18G    | 3.0G  | 18%     | 14G   |
|          |                           |                      |        |       |         |       |
| rootfs:  | = root file               | system               | (read- | only) |         |       |
| log:     | = system lo               | g files              | (read- | only) |         |       |

```
config: = configuration storage (read-only)
install: = install repository (read-only)
```

```
sysadmin-vm:0_RP0#
```

### Verificação de tempo do BITS

Se a temporização de BITS foi equipada e a seção 1.5 foi concluída, execute os comandos novamente depois de reanexar a temporização de BITS à ECU2 e compare com os resultados anteriores, como mostrado na imagem.

RP/0/RP<u>0:node\_name</u>#show\_controller\_timing\_controller\_clock Wed\_Nov\_13\_14:53:18.781\_CST

SYNCEC Clock-Setting: Rack 0

|                                                                                                    | BI                                     | rso-in                                           | BIT | S0-OUT                                          | BIT | S1-IN                                               | BIT  | S1-OUT                                          |
|----------------------------------------------------------------------------------------------------|----------------------------------------|--------------------------------------------------|-----|-------------------------------------------------|-----|-----------------------------------------------------|------|-------------------------------------------------|
| Config                                                                                                    | :                                      | Yes                                              |     | No                                              |     | Yes                                                 | ]    | No                                              |
| PORT Mode                                                                                                    | :                                      | T1                                               |     | -                                               |     | T1                                                  |      | -                                               |
| Framing                                                                                                    | :                                      | ESF                                              |     | -                                               |     | ESF                                                 |      | -                                               |
| Linecoding                                                                                                    | : 1                                    | B8ZS                                             |     | -                                               |     | B8ZS                                                |      | -                                               |
| Submode                                                                                                    | :                                      | -                                                |     | -                                               |     | -                                                   |      | -                                               |
| Shutdown                                                                                                    | :                                      | No                                               |     | No                                              |     | No                                                  | ]    | No                                              |
| Direction                                                                                                    | :                                      | RX                                               |     | ТХ                                              |     | RX                                                  | 1    | ТХ                                              |
| QL Option                                                                                                    | :                                      | 02 G1                                            |     | O2 G1                                           |     | 02 G1                                               | (    | 02 G1                                           |
| RX_ssm                                                                                                    | :                                      | PRS                                              |     | -                                               |     | PRS                                                 |      | -                                               |
| TX ssm                                                                                                    | :                                      | -                                                |     | -                                               |     | -                                                   |      | -                                               |
| If_state                                                                                                    | :                                      | UP                                               |     | ADMIN_DOWN                                      |     | UP                                                  | j    | ADMIN_DOWN                                      |
|                                                                                                    |                                        | _                                                |     | F                                               |     |                                                     |      | 1.7                                             |
|                                                                                                    | TE(                                    | )-Е                                              | TE1 | -E                                              | TE0 | -W                                                  | TEL  | -w                                              |
| Config                                                                                                    | TE(                                    | D-E<br>NA                                        | TE1 | -e<br>NA                                        | TE0 | -W<br>NA                                            | TEL  | -w<br>NA                                        |
| Config<br>PORT Mode                                                                                               | TE(<br>:                               | D-E<br>NA<br>ICS                                 | TE1 | -E<br>NA<br>ICS                                 | TE0 | -W<br>NA<br>ICS                                     | TEL  | -w<br>NA<br>ICS                                 |
| Config<br>PORT Mode<br>Framing                                                                                    | TE(<br>:<br>:                          | NA<br>ICS<br>-                                   | TE1 | -E<br>NA<br>ICS<br>-                            | TEO | -W<br>NA<br>ICS<br>-                                | TEL  | -w<br>NA<br>ICS<br>-                            |
| Config<br>PORT Mode<br>Framing<br>Linecoding                                                                      | TE(<br>:<br>:<br>:                     | )-E<br>NA<br>ICS<br>-<br>-                       | TE1 | -E<br>NA<br>ICS<br>-                            | TEO | -W<br>NA<br>ICS<br>-                                | TEL  | -w<br>NA<br>ICS<br>-<br>-                       |
| Config<br>PORT Mode<br>Framing<br>Linecoding<br>Submode                                                           | TE(<br>:<br>:<br>:<br>:                | )-Е<br>NA<br>ICS<br>-<br>-                       | TE1 | -L<br>NA<br>ICS<br>-<br>-                       | TEO | -W<br>NA<br>ICS<br>-<br>-                           | TEL  | -w<br>NA<br>ICS<br>-<br>-                       |
| Config<br>PORT Mode<br>Framing<br>Linecoding<br>Submode<br>Shutdown                                               | TE(<br>:<br>:<br>:<br>:                | NA<br>ICS<br>-<br>-<br>No                        | TE1 | -E<br>NA<br>ICS<br>-<br>-<br>NO                 | TEO | -W<br>NA<br>ICS<br>-<br>-<br>No                     |      | -w<br>NA<br>ICS<br>-<br>-<br>No                 |
| Config<br>PORT Mode<br>Framing<br>Linecoding<br>Submode<br>Shutdown<br>Direction                                  | TE(<br>:<br>:<br>:<br>:<br>:           | )-E<br>NA<br>ICS<br>-<br>-<br>No<br>-            | TE1 | -E<br>NA<br>ICS<br>-<br>-<br>No<br>-            | TEO | -W<br>NA<br>ICS<br>-<br>-<br>No<br>-                |      | -w<br>NA<br>ICS<br>-<br>-<br>No<br>-            |
| Config<br>PORT Mode<br>Framing<br>Linecoding<br>Submode<br>Shutdown<br>Direction<br>QL Option                     | TE(<br>:<br>:<br>:<br>:<br>:           | )-Е<br>NA<br>ICS<br>-<br>-<br>No<br>-<br>01      | TE1 | -E<br>NA<br>ICS<br>-<br>-<br>No<br>-<br>01      | TEO | -W<br>NA<br>ICS<br>-<br>-<br>No<br>-<br>01          | TEL  | -w<br>NA<br>ICS<br>-<br>-<br>No<br>-<br>01      |
| Config<br>PORT Mode<br>Framing<br>Linecoding<br>Submode<br>Shutdown<br>Direction<br>QL Option<br>RX_ssm           | TE(                                    | )-Е<br>NA<br>ICS<br>-<br>-<br>No<br>-<br>01<br>- | TE1 | -E<br>NA<br>ICS<br>-<br>-<br>No<br>-<br>01<br>- | TEO | -W<br>NA<br>ICS<br>-<br>-<br>No<br>-<br>01<br>-     | 1E1- | -w<br>NA<br>ICS<br>-<br>-<br>No<br>-<br>01<br>- |
| Config<br>PORT Mode<br>Framing<br>Linecoding<br>Submode<br>Shutdown<br>Direction<br>QL Option<br>RX_ssm<br>TX_ssm | TE(<br>:<br>:<br>:<br>:<br>:<br>:<br>: | )-Е<br>NA<br>ICS<br>-<br>-<br>No<br>-<br>01<br>- | TE1 | -E<br>NA<br>ICS<br>-<br>-<br>No<br>-<br>01<br>- | TEO | W<br>NA<br>ICS<br>-<br>-<br>No<br>-<br>01<br>-<br>- |      | -w<br>NA<br>ICS<br>-<br>-<br>No<br>-<br>01<br>- |

| RP/0/RP  | : Node_Name #s             | how free       | quency s         | synchronizat | tion clock-interfaces brief                   |
|----------|----------------------------|----------------|------------------|--------------|-----------------------------------------------|
| Tue Nov  | 5 16:38:03.711 CST         |                |                  |              |                                               |
| Flags:   | > - Up<br>d - SSM Disabled | D - [<br>s - ( | Down<br>Dutput s | squelched I  | S - Assigned for selection<br>L - Looped back |
| Node 0/F | RP0:                       |                |                  |              |                                               |
| Fl       | Clock Interface            | QLrcv          | QLuse            | Pri QLsnd    | Output driven by                              |
| >S       | Back0-Bits0-In             | DRS            | DRS              | 50 n/a       | n/a                                           |
| D        | Rack0-Bits0-Out            | n/a            | n/a              | n/a PRS      | Rack0-Bits0-In                                |
| >S       | Rack0-Bits1-In             | PRS            | PRS              | 50 n/a       | n/a                                           |
| D        | Rack0-Bits1-Out            | n/a            | n/a              | n/a PRS      | Rack0-Bits0-In                                |
| D        | 0/TE0-E                    | n/a            | n/a              | n/a n/a      | n/a                                           |
| D        | 0/TE1-E                    | n/a            | n/a              | n/a n/a      | n/a                                           |
| D        | 0/TE0-W                    | n/a            | n/a              | n/a n/a      | n/a                                           |
| D        | 0/TE1-W                    | n/a            | n/a              | n/a n/a      | n/a                                           |
| >S       | Internal0                  | n/a            | ST3              | 255 n/a      | n/a                                           |